## How to configure ES-4000 Remote Backup feature

1. Click Remote Backup > Backup Setting

| Remote B           | ackup > Backup Setting                         | U (                                               |  |  |  |
|--------------------|------------------------------------------------|---------------------------------------------------|--|--|--|
| ■ System           | Connection Status of Remote Hard Disk          |                                                   |  |  |  |
| DNS Setting        | Connection Status : Failure (Privilene:)       | Connection Status of Remote Hard Disk             |  |  |  |
| Mail Management    | Disk Space for Backup (2007/07/25 - 2007/07/2  | Disk Snace for Backin (2007/07/25 - 2007/07/25) · |  |  |  |
| Mail Security      | Hard Disk Utilization (Total : Free Disk Space | Hart Disk (Hilization (Total : Free Disk Space :) |  |  |  |
| E Remote Backup    |                                                | nato bisk outradium (notal :, rice bisk space :)  |  |  |  |
| Backup Setting     |                                                |                                                   |  |  |  |
| - ■ Browse Setting | E-mail Setting                                 |                                                   |  |  |  |
| Browse Mail        | The recorder appliance sends mail police       | Chinan Seaming                                    |  |  |  |
| High Availability  | To E-mail Address                              |                                                   |  |  |  |
| I≡ Monitor:        | To L-mail Address                              | user genydonian.com                               |  |  |  |
|                    | Backup Setting                                 |                                                   |  |  |  |
|                    | Enable Backup                                  |                                                   |  |  |  |
|                    | Backup Path                                    |                                                   |  |  |  |
|                    | Computer Name / IP                             | 192.168.0.123                                     |  |  |  |
|                    | Shared Directory                               | temp                                              |  |  |  |
|                    | Login ID                                       | chungpe                                           |  |  |  |
|                    | Password                                       | 0 0 0 0 0 0                                       |  |  |  |
|                    | Connect Test of Backup Path                    | Test                                              |  |  |  |
|                    | Backup starts at                               | 14:00 v every day                                 |  |  |  |
|                    |                                                | 14:00 very Mon v                                  |  |  |  |
|                    |                                                | 14:00 v on the first day v every month            |  |  |  |
|                    |                                                | Ok Cancel                                         |  |  |  |
|                    | Backup Immediately                             |                                                   |  |  |  |

2. Enable Backup and enter the remote FTP Server IP address, Shared folder name, Login ID, and Password; select the schedule or immediately backup.

| Connection Status of Remote Hard Disk                                |                                                                                                    |  |  |  |
|----------------------------------------------------------------------|----------------------------------------------------------------------------------------------------|--|--|--|
| Connection Status : (Privilege: Read/Write)                          |                                                                                                    |  |  |  |
| Disk Space for Backup : 0.00 KB                                      |                                                                                                    |  |  |  |
| Hard Disk Utilization (Total : 19.53 GB, Free Disk Space : 19.14 GB) |                                                                                                    |  |  |  |
|                                                                      |                                                                                                    |  |  |  |
|                                                                      |                                                                                                    |  |  |  |
| E-mail Setting                                                       |                                                                                                    |  |  |  |
| The recorder appliance sends mail notice after backup had completed  |                                                                                                    |  |  |  |
| To E-mail Address                                                    | user@mydomain.com                                                                                                    |  |  |  |
|                                                                      |                                                                                                    |  |  |  |
| Backup Setting                                                       |                                                                                                    |  |  |  |
| Enable Backup                                                        |                                                                                                    |  |  |  |
| Backup Path                                                          |                                                                                                    |  |  |  |
| Computer Name / IP                                                   | 192.168.123.1                                                                                                    |  |  |  |
| Shared Directory                                                     | temp                                                                                                    |  |  |  |
| Login ID                                                             | chungpe                                                                                                    |  |  |  |
| Password                                                             | •••••                                                                                                    |  |  |  |
| Connect Test of Backup Path                                          | Test                                                                                                    |  |  |  |
| Backup starts at                                                     | <ul> <li>00:00 every day</li> <li>00:00 every Mon every 00:00 every 00:00 every 00</li></ul> |  |  |  |
|                                                                      | Ok Cancel                                                                                                    |  |  |  |

3. When you finish setting, just click "OK", or select "Test" to test the feature.

| Connection Status of Remote Hard Disk                                |                   |   |  |  |  |
|----------------------------------------------------------------------|-------------------|---|--|--|--|
| Connection Status : (Privilege: Read/Write)                          |                   |   |  |  |  |
| Disk Space for Backup (2007/07/01 - 2007/07/31) : 79.43 KB           |                   |   |  |  |  |
| Hard Disk Utilization (Total : 19.53 GB, Free Disk Space : 19.14 GB) |                   |   |  |  |  |
|                                                                      |                   |   |  |  |  |
|                                                                      |                   |   |  |  |  |
| E-mail Setting                                                       |                   |   |  |  |  |
| The recorder appliance sends mail notice after backup had completed  |                   |   |  |  |  |
| To E-mail Address                                                    | user@mydomain.com |   |  |  |  |
|                                                                      |                   |   |  |  |  |
| Backup Setting                                                       |                   |   |  |  |  |
| Enable Backup                                                        |                   |   |  |  |  |
| Backup Path                                                          |                   |   |  |  |  |
| Computer Name / IP                                                   | 192.168.123.1     | ] |  |  |  |
| Shared Directory                                                     | temp              | ] |  |  |  |
| Login ID                                                             | chungpe           | ] |  |  |  |
| Password                                                             | •••••             | ] |  |  |  |
| Connect Test of Backup Path                                          | Test              |   |  |  |  |
|                                                                      |                   |   |  |  |  |

4. The backup files can be browsed via ES-4000, just enter the proper information such as FTP server IP address, Sharded Folder name, Login ID, and Password.

| Browse Setting              |               |           |
|-----------------------------|---------------|-----------|
| Enable Browse               |               | 52        |
| Browse Path                 |               |           |
| Computer Name / IP          | 192.168.123.1 |           |
| Shared Directory            | temp          |           |
| Login ID                    | chungpe       |           |
| Password                    | •••••         |           |
| Connect Test of Browse Path | Test          |           |
|                             |               | Ok Cancel |

5. When you can browse the backup file, then you can select how to retrieve the mail, for example to forward, delete or else action.